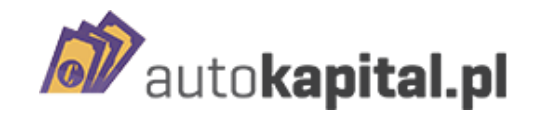

# Autokapital - Panel Agenta instrukcja obsługi

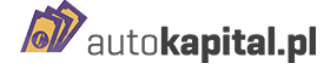

### I. Informacje ogólne

#### 1. Logowanie

Podmiot (pośrednik) który podpisał umowę na oferowanie pożyczki w ramach Autokapital.pl może zgłosić dalszych pośredników lub osoby zatrudnione/współpracujące z nim jako użytkowników Panelu Agenta. Po zgłoszeniu Agent na swoją skrzynkę mailową otrzymuje wiadomość z instrukcją logowania do Panelu Agenta

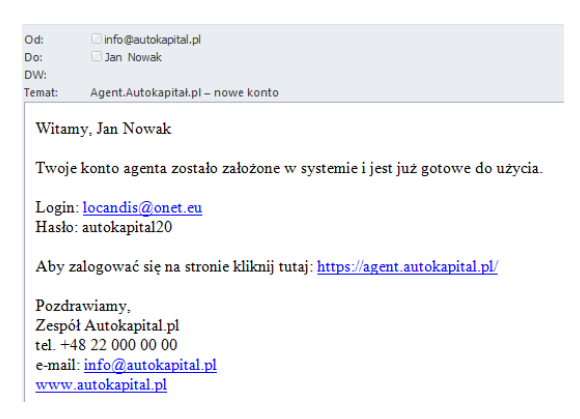

Od chwili otrzymania maila konto jest gotowe do obsługi.

Po kliknięciu w link: <u>https://agent.autokapital.pl/</u> otworzy się okno logowania w którym należy wpisać otrzymany login (adres e-mail) i hasło a następnie kliknąć Zaloguj się.

| auto <b>kapital.pl</b><br>Agenci<br>Panel Agenta autokapital.pl |                                     |
|-----------------------------------------------------------------|-------------------------------------|
| Adres e-mail                                                    |                                     |
|                                                                 |                                     |
| Hasło                                                           |                                     |
|                                                                 |                                     |
| Zaloguj się                                                     |                                     |
|                                                                 | Nie pamiętasz hasła? Zresetuj hasło |
| autokapital.pl 2016 / All rights reserved                       |                                     |

## 2. Informacje w Panelu Agenta

Po zalogowaniu do Panelu, każdy Agent ma informacje o wszystkich swoich transakcjach przekazanych do Autokapital (prawa część ekranu).

Sekcja "**Pożyczki Klientów**" obejmuje wszystkie pożyczki, które wpłynęły do PSFL i zostały zaakceptowane lub wypłacone przez Autokapital.

Sekcja "Złożone wnioski" obejmuje wnioski Klientów wysłane do Autokapital.

W zakładkach "O produkcie" "FAQ" "do pobrania" znajdują się informacje o pożyczkodawcy, wszelkie informacje o produkcie w tym kalkulator, wzory umów , kartę produktu czy też prezentacje.

#### II. Wybór rodzaju pożyczki i wyliczenie proponowanej kwoty

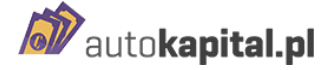

| Agenci —                                                                                      |                         |                                     |                  |         |
|-----------------------------------------------------------------------------------------------|-------------------------|-------------------------------------|------------------|---------|
| Sprawdź wysoko:                                                                               | ść pożyczki             | TESTOWY TES                         | τοψγ             |         |
| Nybierz <u>typ pożyczki</u><br>O Gotówka pod zastaw samochod<br>O Pożyczka na zakup samochodu | lu                      | biuro@pstl.pl<br>Tel.<br>, INTERNET |                  |         |
| M <mark>arka samocholu</mark><br>— wybierz markę —                                            |                         | Pożyczki klien                      | tów              |         |
| Aodel samochodu<br>wybierz model                                                              | *                       | Klient                              | Pożyczka / Umowa | Status  |
| yp samochodu<br>wybierz typ                                                                   | *                       | Złożone wnios                       | ki               |         |
| rzebieg Data                                                                                  | pierwszej rejestracji 0 | Ktient                              | Pożyczka / Umowa | Status  |
|                                                                                               |                         | Piotr uiuiuiui                      | 49800 zł         | Wysłany |

- 1) W pierwszej kolejności Agent wybiera cel finansowania :
  - o gotówka pod zastaw samochodu
  - o pożyczka na zakup samochodu
- W celu wyliczenia proponowanej kwoty pożyczki należy uzupełnić dane dotyczące pojazdu w sekcji sekcji tj. markę, model i typ pojazdu oraz przebieg i datę pierwszej rejestracji.

Na podstawie wpisanych danych system wyliczy proponowaną kwotę pożyczki i pokazana zostanie bezpośrednio nad sekcją gdzie wprowadzane były dane.

Istnieje możliwość ustalenia kwoty pożyczki dla różnych pojazdów bez konieczności wylogowania się czy złożenia wniosku. Wystarczy wprowadzić dane kolejnego pojazdu.

| <br>autokapital.pl <sup>o produ</sup>                                                                                            | JKCIE FAQ KONTAKT                                   | DO POBRANIA      | WARDERN ZIÉ |
|----------------------------------------------------------------------------------------------------|-----------------------------------------------------|------------------|-------------|
| Proponowana wstępnie kwota<br>pożyczki wynosi 77300 zł<br><sup>Motesz słaść wniosk s pożyczkę</sup><br>Sprawdz wysokowe pożyczki | TESTOWY TEST<br>biuro@psfl.pl<br>tel.<br>, internet | OWY              |             |
| Wybierz typ pożyczki                                                                                                    | Pożyczki klient                                     | ów               |             |
| O Gotówka pod zastaw samochodu                                                                                                   | Klient                                              | Pożyczka / Umowa | Status      |
| Pożyczka na zakup samochodu                                                                                                    |                                                     |                  |             |
| Marka samochodu                                                                                                    |                                                     |                  |             |
| LEXUS                                                                                                    | Złożone wniosł                                      | (i               |             |
| Model samochodu                                                                                                    | Klient                                              | Pożyczka / Umowa | Status      |
| GS 12-15 *                                                                                                    | Piotr uiuiuiui                                      | 49800 zł         | Wysłany     |
| Typ samochodu                                                                                                    | 65050807717                                         | 24/7/2017        |             |
| GS 300h Prestige (Sedan Benzyna 181KM) *                                                                                         |                                                     |                  |             |
| Przebieg Data pierwszej rejestracji 0                                                                                            |                                                     |                  |             |
| 34567 2013-05-14                                                                                                    |                                                     |                  |             |
| ZŁÓŻ WNIOSEK                                                                                                    |                                                     |                  |             |

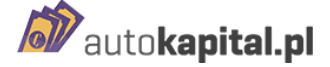

#### III. Złożenie wniosku

#### Ekran 1 – informacja o samochodzie

W przypadku, gdy po wyliczeniu proponowanej kwoty wyceny Klient jest zainteresowany złożeniem wniosku i dalszym procesowaniem transakcji można złożyć wniosek w jego imieniu. W tym celu należy kliknąć przycisk ZŁÓŻ WNIOSEK

W oknie które zostanie otwarte należy uzupełnić numer rejestracyjny pojazdu oraz dane kontaktowe

Klienta - zgodnie z informacjami w formularzu a następnie kliknąć

Pasek w górnej części formularza informuje nas na jakim etapie procesu składania wniosku obecnie się znajdujemy.

| Agenci — — — — Informacje o samochodzie / Dane osobowe / Potwierd |                                           |  |  |  |
|-------------------------------------------------------------------|-------------------------------------------|--|--|--|
| Wypetr                                                            | nij niezbędne dane do otrzymania pożyczki |  |  |  |
| Marka samochodu                                                   |                                           |  |  |  |
| FORD                                                              | ÷                                         |  |  |  |
| Model samochodu                                                   |                                           |  |  |  |
| S-MAX 10-15                                                       | S #4X 10-15 V                             |  |  |  |
| Typ samochodu                                                     | Typ samochodu                             |  |  |  |
| S-MAX 2-0 T Titaniam (Van Benzyna 240KM)                          | v                                         |  |  |  |
| Przebieg                                                          | Data pierwszej rejestracji                |  |  |  |
| 8000                                                              | 2011-03-11                                |  |  |  |
| Adres e-mail klienta                                              |                                           |  |  |  |
|                                                                   |                                           |  |  |  |
| Powyższe pole jest wymagane, aby kontynuować dalej                |                                           |  |  |  |
|                                                                   | Numar rejestracyjny                       |  |  |  |
| Talafonu komórkowy klienta                                        |                                           |  |  |  |
| Telešona komórkowy klienta                                        |                                           |  |  |  |

Analoj wypełniznie wniosku i usuń wszystkie wprowadzone dane

## Ekran 2 – Dane osobowe

Po przejściu do kolejnego kroku tj. "Dane osobowe" należy w imieniu Klienta :

- 1) Dokonać wyboru kwoty pożyczki "suwakiem" oraz okresu spłaty pożyczki (12,24,36 lub 48 m-cy), a następnie
- 2) uzupełnić wszystkie wymagane informacje. W przypadku gdy klientem jest Sp. z o.o. lub SA w polach: imię, nazwisko, Pesel, nr dowodu osobistego należy wpisać dane Prezesa spółki.

W trakcie składania wniosku można dołączyć skan/zdjęcie dowodu rejestracyjnego lub po wprowadzeniu wniosku wysłać na adres <u>info@autokapital.pl</u>

Po uzupełnieniu wszystkich danych należy przejść do następnego kroku klikając przycisk PRZEJDŹ DO KOLEJNEGO KROKU

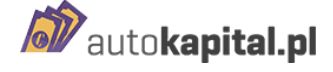

| Wnioskowana kwota 27600 zł                                                         |                                                                             |                                                             |                         |
|------------------------------------------------------------------------------------|-----------------------------------------------------------------------------|-------------------------------------------------------------|-------------------------|
| (wota z zakresu 6.000 - 27.600                                                     |                                                                             |                                                             |                         |
| Jkres pożyczki                                                                     |                                                                             |                                                             |                         |
| Pożyczka 48 miesięcy 🛛 🔻                                                           |                                                                             |                                                             |                         |
|                                                                                    | Wysokość raty                                                               | Całkowita kwota do spłaty                                   |                         |
| Pożyczka 48 miesięcy                                                               | 1 245,11 zł                                                                 | 59 765,15 zł                                                | 1                       |
| Pożyczka 36 miesięcy                                                               | 1 474,77 zł                                                                 | 53 091,88 zł                                                | wybierz                 |
| Pożyczka 24 miesiące                                                               | 1 880,80 zł                                                                 | 45 139,20 zł                                                | wybierz                 |
| Pożyczka 12 miesięcy                                                               | 3 102,68 zł                                                                 | 37 232,14 28                                                | wybierz                 |
| formularz informacyjny harmonogram spłaty pożyczki                                 |                                                                             |                                                             |                         |
| πię                                                                                | Drugie imię                                                                 | Nazwisko                                                    |                         |
|                                                                                    |                                                                             |                                                             |                         |
| PESEL                                                                              |                                                                             | Numer dowodu osobistego                                     |                         |
|                                                                                    |                                                                             |                                                             |                         |
| ikan/zdjęcie dowodu rejestracyjnego                                                | v/zdiecie dowodu rejestracivnego Numer VIN auta                             |                                                             |                         |
| Wybierz pliki Nie wybrano pliku                                                    |                                                                             |                                                             |                         |
| voszę dodać plik w formacie JPG lub PDP<br>nail po zakończeniu wypełniania wniosku | F. Skan dowodu možna dołączyć także przez e-<br>na adres info@autokapitaLpl | Prosmy o podanie w przypadku niemożności<br>rejestracyjnego | załączenia skanu dowodu |
| Adres zamieszkania                                                                 |                                                                             |                                                             |                         |
| Ilica                                                                              | 1                                                                           | Numer budynku Nu                                            | mer mieszkania          |
|                                                                                    |                                                                             |                                                             |                         |
| liasto                                                                             | 1                                                                           | Kod pocztowy                                                |                         |
|                                                                                    |                                                                             |                                                             |                         |
| Adres korespondencyjny inny niż adr                                                | res zamieszkania                                                            |                                                             |                         |
| Numer konta bankowego do przelewu                                                  | pożyczki (jeżeli nie pamiętasz numeru konta                                 | możesz go podać mailem przed wypłatą po                     | życzki)                 |
|                                                                                    |                                                                             |                                                             |                         |
|                                                                                    |                                                                             |                                                             |                         |

## Ekran 3 - Potwierdzenie

Kolejnym krokiem złożenia wniosku jest "**Potwierdzenie**". Na tym etapie Klient musi potwierdzić wszystkie znajdujące się tam oświadczenia a Agent musi je zaznaczyć na ekranie. Wszystkie oświadczenia są wymagane - brak zaznaczenia jakiegokolwiek oświadczenia uniemożliwi wysłanie wniosku. Kliknięcie <sup>więcej</sup> umożliwi przeczytanie pełnej treści oświadczenia.

W celu upewnienia się, że wszystkie dane zostały prawidłowo wpisane można je sprawdzić klikając przycisk <sup>Sprawdź wprowadzone dane</sup>.

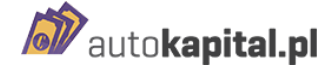

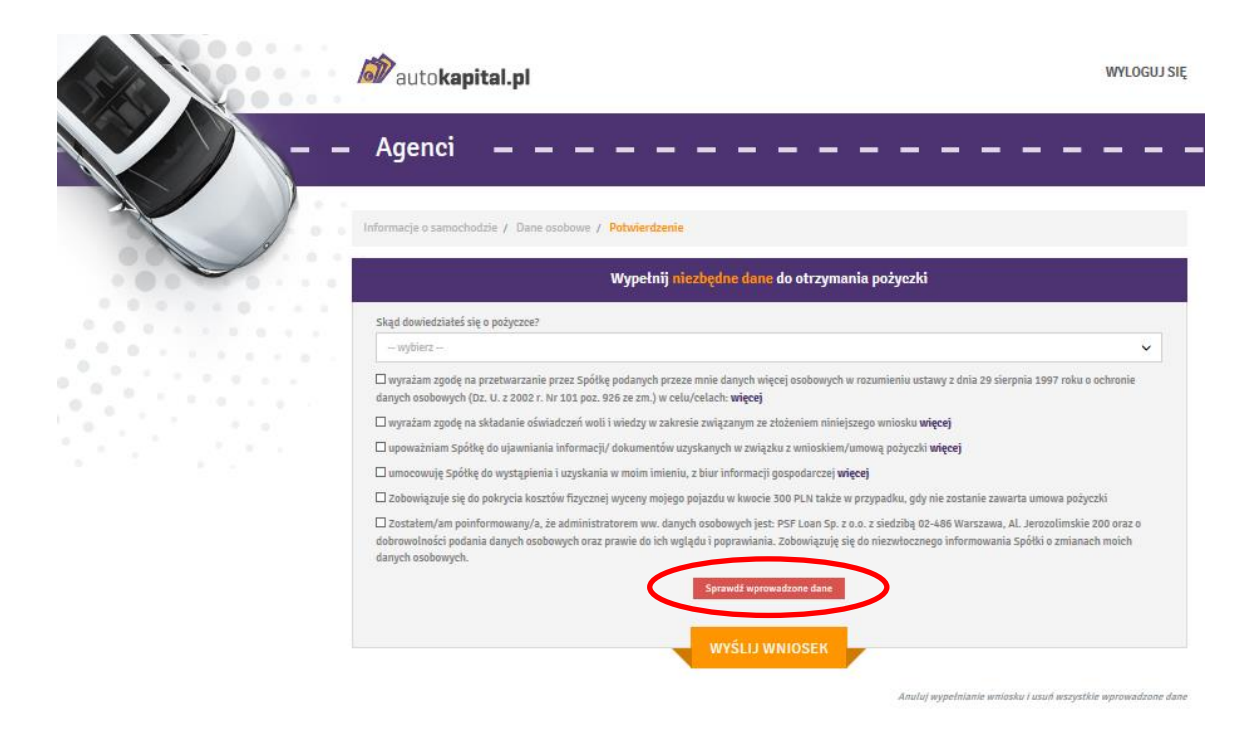

Otworzy się wówczas okno zawierające wszystkie dotychczas wprowadzone dane oraz oświadczenia Klienta.

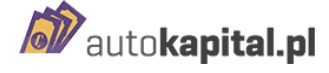

|   | 🔊 autokapital.pl                                                                                                    | WYLOGUJ SIĘ                                                                                                    |
|---|----------------------------------------------------------------------------------------------------|----------------------------------------------------------------------------------------------------|
|   | Agenci                                                                                                    |                                                                                                    |
| X | Informarja o samochodzila / Dane suobowe / Potorierdashie                                                                                                    |                                                                                                    |
|   | Wypelnij niezbędne dar                                                                                                    | ne do otrzymania pożyczki                                                                                                    |
|   | Skipd dowindstalist się o połyczos?<br>- wybierz<br>Żwyszkan zgodą na przetowazanie przez Spółkię podanych przeze mnie danych n<br>danych nasłowych (dz. U. z 2002 r. Nr 101 poc. 325 za zm.) w okładosłach więzej                                                                                                    | veletelj sostkowych w rozumiestku unizawy z dnia 29 sianpria 1907 roku o ochronie                                                                                                    |
|   | E nycralam agodų na skladanie obsiladozeti weli i viskoty w zakresia zesigzanym z<br>Si operachiam Spółkų do ukraijemiania informaciji (V dokamentinė uzyskamyti w mis<br>E antocenaių Spółkų do vystągijerini i uzyskamia vienim inteinių, zi hiur informaci<br>Si Zobowiczaje du do pokrycia bezistinė Tuzysmię vyseny meijogo pojanku w luoso<br>C Zi Zostavienių molitorimonianyti, ka administrationom vus. Garget ocabovych i<br>dahronobrieto podania čampeh sochonych oraz pravie do ich veglądu i popraviola<br>daroch nochomotieto. | a stalaniem niesiątango swiostu <b>vięcej</b><br>gdu z amistkieni /umoną polyczki i <b>vięcej</b><br>ji gaspodarczowi <b>vięcej</b><br>ie 300 PUN takte w przypadku, gdy nie zostanie zawarta umowa polyczki<br>ie 300 PUN takte w przypadku, gdy nie zostanie zawarta umowa polyczki<br>nie Zobowiązują cię do nieowitecznego informowania Spółki o zmianach matech<br>nia. Zobowiązują cię do nieowitecznego informowania Spółki o zmianach matech |
|   | Spreadži ap                                                                                                    | roundoore dame                                                                                                    |
|   | Informatje a samachodziw                                                                                                    |                                                                                                    |
|   | Marka samochodo                                                                                                    | FDRD                                                                                                    |
|   | Model semochoda                                                                                                    | 5-MAX 10-15                                                                                                    |
|   | Typ samschittla                                                                                                    | S-MAX 2.0 T Titarium (inst Benzyna 24000)                                                                                                    |
|   | Prashing                                                                                                    | 80038                                                                                                    |
|   | Data pierwszej rejestracji                                                                                                    | 2011-03-11                                                                                                    |
|   | Adres e-mail schertz                                                                                                    | lacendra@onst.su                                                                                                    |
|   | Twietonu konstrkowy witerzie                                                                                                    | 895-419-331                                                                                                    |
|   | Dane anatowe                                                                                                    | WEXKSE                                                                                                    |
|   | Wnioskowana kuota                                                                                                    | 22009                                                                                                    |
|   | Imię                                                                                                    | Jan                                                                                                    |
|   | Drugle tmlę                                                                                                    |                                                                                                    |
|   | Narwitko                                                                                                    | Skorupka                                                                                                    |
|   | PESEL                                                                                                    | 66011508436                                                                                                    |
|   | Numer dowodu oxobistego                                                                                                    | AHF337588                                                                                                    |
|   | Nazwa firmy                                                                                                    | ABC Sklep Spatywczy                                                                                                    |
|   | NIP                                                                                                    | 008-134-04-37                                                                                                    |
|   | Ulica                                                                                                    | Poins                                                                                                    |
|   | Namer badynka                                                                                                    | 2                                                                                                    |
|   | Numer misszkania                                                                                                    |                                                                                                    |
|   | Miasto firmy                                                                                                    | Kluszbork                                                                                                    |
|   | Kad pacetowy                                                                                                    | 01-100                                                                                                    |
|   | Adres korespondencyjny inny niž adres firmy                                                                                                    | 0                                                                                                    |
|   | Ulica                                                                                                    |                                                                                                    |
|   | Numer budynku                                                                                                    |                                                                                                    |
|   | Numer misszkania                                                                                                    |                                                                                                    |
|   | Miasto                                                                                                    |                                                                                                    |
|   | Kod pacatowy                                                                                                    |                                                                                                    |
|   | Namer konta bankoewgo                                                                                                    | 3258551593754697542555548                                                                                                    |
|   |                                                                                                    | WAIIOSEK                                                                                                    |
|   | WISD                                                                                                    |                                                                                                    |

Jeśli wszystkie wprowadzone dane są prawidłowe należy kliknąć

Wniosek zostanie wysłany do pożyczkodawcy a na stronie głównej w Panelu Agenta pojawi się informacja o wysłaniu wniosku w sekcji "**Złożone wnioski":** 

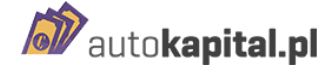

| - Agenci — — — —                                                                   |                                                                                         |                                        |           |
|------------------------------------------------------------------------------------|-----------------------------------------------------------------------------------------|----------------------------------------|-----------|
| Sprawdź wysokość pożyczki<br>Marka samochodu<br>wybiarz markę ~<br>Modał samochodu | Anna Jurgiel<br>a.jurgiel@k.pl<br>Tat 600123123<br>ul. Malopolska 200<br>01-123, Kraków |                                        |           |
| - wybierz model 🗸 🗸                                                                | Pożyczki klientó                                                                        | w                                      |           |
| - wybierz typ -                                                                    | Klient                                                                                  | Pożyczka / Umowa                       | Status    |
| Przebiog Data pierwszej rejestracji                                                | Rarol Koniecpolski<br>movzecissa                                                        | 20000 zł / 11 mm<br>UH-205/HRA/10/2010 | Wniosek   |
|                                                                                    | Karol Koniecpolski<br>molapossa                                                         | 10000 28 / 11 mm<br>UH-150/UNA/10/2010 | Wypłacona |
| ZŁÓŻ WNIOSEK                                                                       | Karol Konisepolski<br>moszorsza                                                         | 10000 28 / 11 mm<br>Uni 72/004/06/2018 | Wypłacona |
|                                                                                    | Antoni Kaput<br>Transmises                                                              | 12500 zł / 11 mm<br>UH-10/KDA/04/2015  | Wypłacona |
|                                                                                    | Karul Koniecpolski<br>molanessa                                                         | 12000 zł / 15 mm<br>uni-za/kmi/to/zoce | Wypłacona |
|                                                                                    |                                                                                         |                                        |           |
|                                                                                    | Złożone wniosk                                                                          | I.                                     |           |
|                                                                                    | Klient                                                                                  | Pożyczka / Umowa                       | Status    |
|                                                                                    | Jan Skoruoka                                                                            | 22000 at                               | Zapisany  |

Jeśli którakolwiek dana nie zostanie wpisana w formularzu nie będzie można przejść na kolejny etap składania wniosku a system zgłosi konieczność jej uzupełnienia poprzez komunikat: "**Powyższe pole jest wymagane, aby kontynuować dalej".** 

| formacje o samochodzie / Dane osobowe / Potwierdzenie |                                                |                      |  |  |
|-------------------------------------------------------|------------------------------------------------|----------------------|--|--|
|                                                       | Wypełnij niezbędne dane do otrzymania pożyczki |                      |  |  |
| Wnioskowana kwota 25300 zł                            |                                                |                      |  |  |
| Kwota z zakresu 10.000 - 25.300                       |                                                | _                    |  |  |
| 9iml<br>neL                                           | Drugie imię                                    | Nazwisko<br>Skorupka |  |  |
| PESEL                                                 |                                                |                      |  |  |
| Powyższe pole jest wymagane, aby kontyr               | ruować dalej                                   |                      |  |  |
| Numer dowodu osobistego                               |                                                |                      |  |  |
| Powyższe pole jest wymagane, aby kontyn               | ruować dalej                                   |                      |  |  |